## 哈尔滨市青少年"明亮眼睛"关爱行动问答评选活动 操作流程指导

步骤 1: 登录网址

哈尔滨市教育局关心下一代工作委员会

http://guangongwei.imoocyun.com

步骤 2: 注册

| <ul> <li>○ ● 治疗液合就算用灰の下一代I:x +</li> </ul>                                                                | 17 - a x                  |
|----------------------------------------------------------------------------------------------------|---------------------------|
| → C L 34 ■ R III(2)/guangunges/moorg/uncom)<br>参 5 4 8 7 8 7 8 4 7 8 1 1 1 1 1 1 1 1 1 1 1 1 1 1 1 1 1 1 |                           |
|                                                                                                    | <b>预防近视</b><br>           |
| <ul> <li>*右法市東有局</li> <li>*</li></ul>                                                                    | 已將影唱? 登录                  |
| 注册账号                                                                                                    |                           |
|                                                                                                    |                           |
| * <del>1</del> 41:                                                                                       | 講输入手机号                    |
| * 验证明:                                                                                                   | · 清给人收到的验证符 #\$8(4)21F3   |
| * 88%:                                                                                                   | 诸極入用戶絕称                   |
| * 设置密码:                                                                                                  | 请设置登录密码, 6-20个字符          |
| * 确认密码:                                                                                                  | 第位置登录回码。6-20个字符           |
|                                                                                                    | 2 我已阅读并同意(给尔滨市教育局头心下一代工作委 |
|                                                                                                    |                           |

步骤 3: 登录账号(注册时的手机号)-点击视力问答-开始 练习-开始练习-考试模式-我要交卷(答完所有试题点击)。

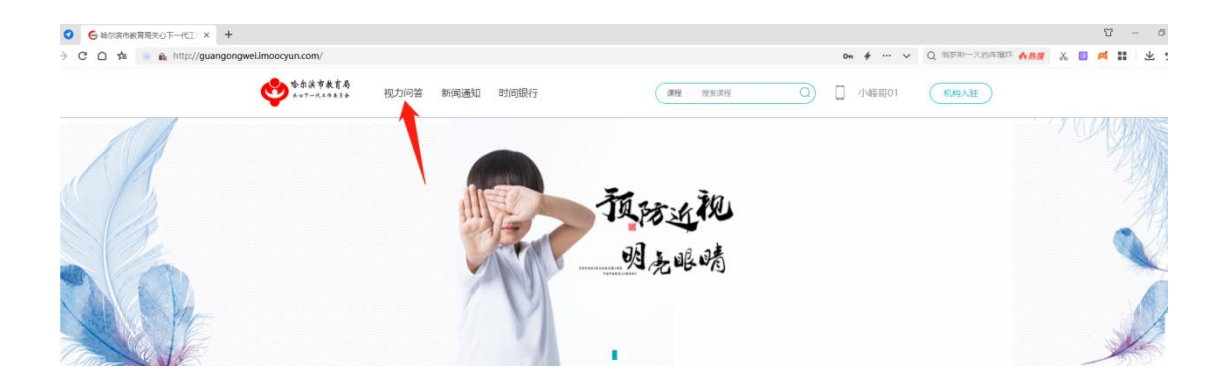

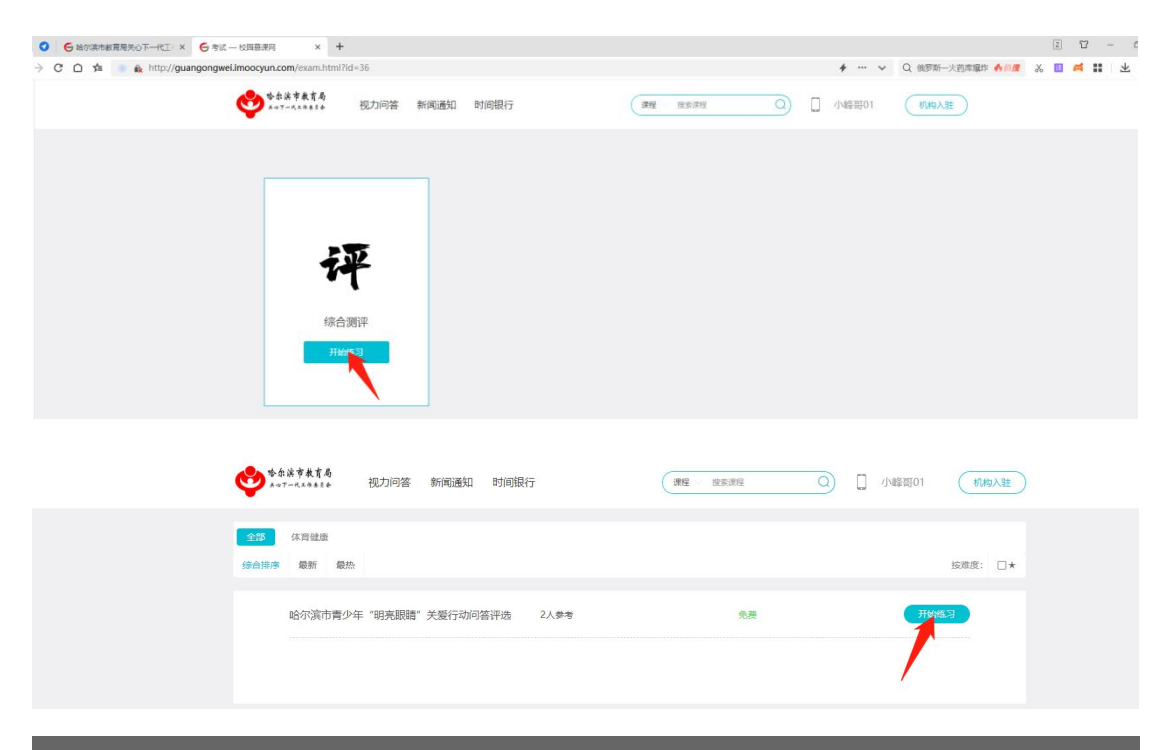

| 选择模式 | C    | × |  |
|------|------|---|--|
|      | 考试模式 |   |  |
|      |      |   |  |

|  | 不限时    |    |      | J    |      | 发生屈光不正未及时矫正,会产生视痿劳,加重近视发展        |                                |  |  |  |
|--|--------|----|------|------|------|----------------------------------|--------------------------------|--|--|--|
|  |        |    |      | Ĩ,   |      | N, 1198                          |                                |  |  |  |
|  | 1      | 2  | 3    | 4    | 5    | B、 描读                            |                                |  |  |  |
|  | 6      | 0  | 8    | 9    | (10) |                                  | 考点。哈尔滨市教育局关心下一代工作委员会 🎓 改產题目    |  |  |  |
|  | (11)   | 12 | (13) | 14   | (15) | -                                |                                |  |  |  |
|  | (16)   | 17 | (18) | (19) | 20   | 19 (判断题.1分)                      |                                |  |  |  |
|  | □ 单题模式 |    |      |      |      | 表少年发生近视的原因可归为环境因素、遗传因素和体质因素等诸方面。 |                                |  |  |  |
|  | 338928 |    |      |      |      | A, 止明<br>B, 翻读<br>● A ② B        | 考点验尔波市教育局关心下一代工作委员会 貴 改靈語目     |  |  |  |
|  |        |    |      |      |      | 20 (判断题1分)                       |                                |  |  |  |
|  |        |    |      |      |      | 沙眼衣原体常附着于患眼的结膜中,会反复感染发作。         |                                |  |  |  |
|  |        |    |      |      |      | A、正确                             |                                |  |  |  |
|  |        |    |      |      |      | B、错误                             |                                |  |  |  |
|  |        |    |      |      |      | • A © B                          | 考点验尔滨市教育局关心下一代工作委员会 🚖 《 3888 日 |  |  |  |

## 步骤4:证书查询

1. 鼠标放在用户名上-我的设置-账户设置-基本信息(学生的身份证号,学生的真实姓名必填)。

|                                          |        | 视力问答 新闻通知 B                                        | 时间银行                                  | <b>建程</b> 投影课程      | 0 1 小峰哥01                                                   | 机构入驻    |      |
|------------------------------------------|--------|----------------------------------------------------|---------------------------------------|---------------------|-------------------------------------------------------------|---------|------|
|                                          |        |                                                    |                                       | <b>夏防近视</b><br>明老眼睛 | 0447<br>0488<br>9409<br>9409<br>9809<br>9809<br>8809<br>880 |         |      |
| ◆示線市教育局<br>K-07-代工作表 8 余                 | 视力问答   | 新闻通知 时间银行                                          |                                       | 课程 ∨ 搜索課程           | 0                                                           | ] 小峰哥01 | 机构入驻 |
| 现的设置<br>账户设置<br>讲师认证<br>收货地址设置<br>证书头像设置 | 1<br>1 | 基本信息<br>◆ 登录账号:<br>◆ 昵称:<br>◆ 手机号码:                | 头像设置 修<br>小蜂歌01<br>用于密码线回和重要          |                     | 释改                                                          |         |      |
|                                          | 必      | * 常用邮箱:<br>身份证号:<br>真正姓名:<br>学号:<br>* 性别:<br>* 地区: | 未设置 验证邮箱<br>()<br>() 男 ④女<br>() 请选择 、 |                     |                                                             |         |      |
|                                          |        | 胆业:                                                |                                       |                     |                                                             |         |      |

2. 证书头像设置(上传学生本人寸照)

建议规格: 寸照 jpg 格式, 高 580px\*宽 320px、背景颜色不限。

| 哈尔滨市教育局<br>米~下-代工作表页合                    | 视力问答 | 新闻通知 时间银行                                            | 課程 搜索課程 Q |
|------------------------------------------|------|------------------------------------------------------|-----------|
| 我的设置<br>账户设置<br>讲师认证<br>收货地址设置<br>证书头像设置 |      | <b>选择文件</b> 未选择任何文件<br>建议尺寸:580px*320px<br><b>保存</b> |           |

3. 鼠标放在用户名上-个人中心-考试-证书查询-查看-下载 /打印。

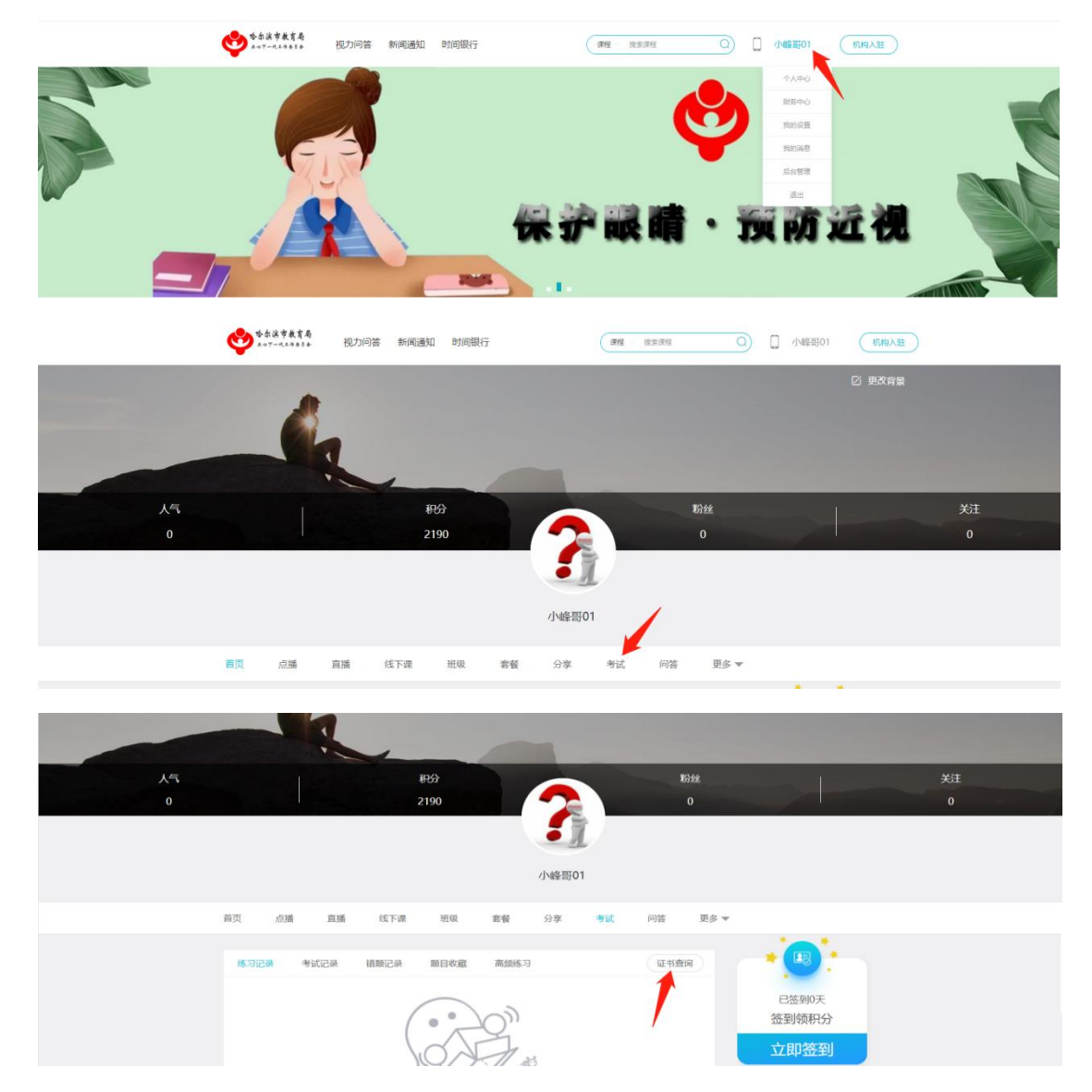